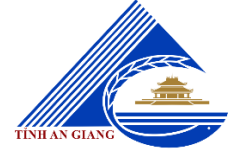

# UBND TỈNH AN GIANG SỞ THÔNG TIN VÀ TRUYỀN THÔNG

\*\*\*

# TÀI LIỆU

# HƯỚNG DĨN NỘP HỒ SƠ DỊCH VỤ CÔNG TRỰC TUYẾN VÀ TÁI SỬ DỤNG KẾT QUẢ GIẢI QUYẾT THỦ TỤC HÀNH CHÍNH TRƯỚC ĐÓ TRÊN HỆ THỐNG THÔNG TIN GIẢI QUYẾT THỦ TỤC HÀNH CHÍNH TỈNH AN GIANG

An Giang, tháng 9 năm 2024

# NỘI DUNG

| I. Đăng ký và đăng nhập tài khoản                                                | .3 |
|----------------------------------------------------------------------------------|----|
| II. Thực hiện nộp hồ sơ và thanh toán phí, lệ phí hồ sơ trực tuyến trên Hệ thống |    |
| thông tin giải quyết TTHC tỉnh An Giang và Cổng dịch vụ công quốc gia            | .4 |
| 1. Hệ thống thông tin giải quyết TTHC tỉnh An Giang                              | .4 |
| 2. Đối với Cổng dịch vụ công quốc gia1                                           | 17 |
| 3. Thanh toán phí, lệ phí trực tuyến trên Cổng dịch vụ công quốc gia             | 19 |

### I. Đăng ký và đăng nhập tài khoản

- Hệ thống thông tin giải quyết thủ tục hành chính tỉnh An Giang đã tích hợp chức năng đăng nhập thông qua Cổng dịch vụ công quốc gia. Theo đó, tài khoản Cổng dịch vụ công quốc gia sẽ được sử dụng để đăng nhập trên Hệ thống thông tin giải quyết thủ tục hành chính tỉnh An Giang.

- Công dân đăng ký, đăng nhập tài khoản trên Cổng Dịch vụ công quốc gia/Hệ thống thông tin giải quyết thủ tục hành chính tỉnh An Giang bằng phương thức duy nhất là tài khoản VNeID kể từ ngày 15 tháng 6 năm 2024.

- Để thực hiện đăng ký tài khoản thì Công dân mở trình duyệt web (chrome, firefox,...), truy cập vào địa chỉ https://dichvucong.angiang.gov.vn hoặc https://dichvucong.gov.vn (1) và bấm "**Đăng ký**" (2):

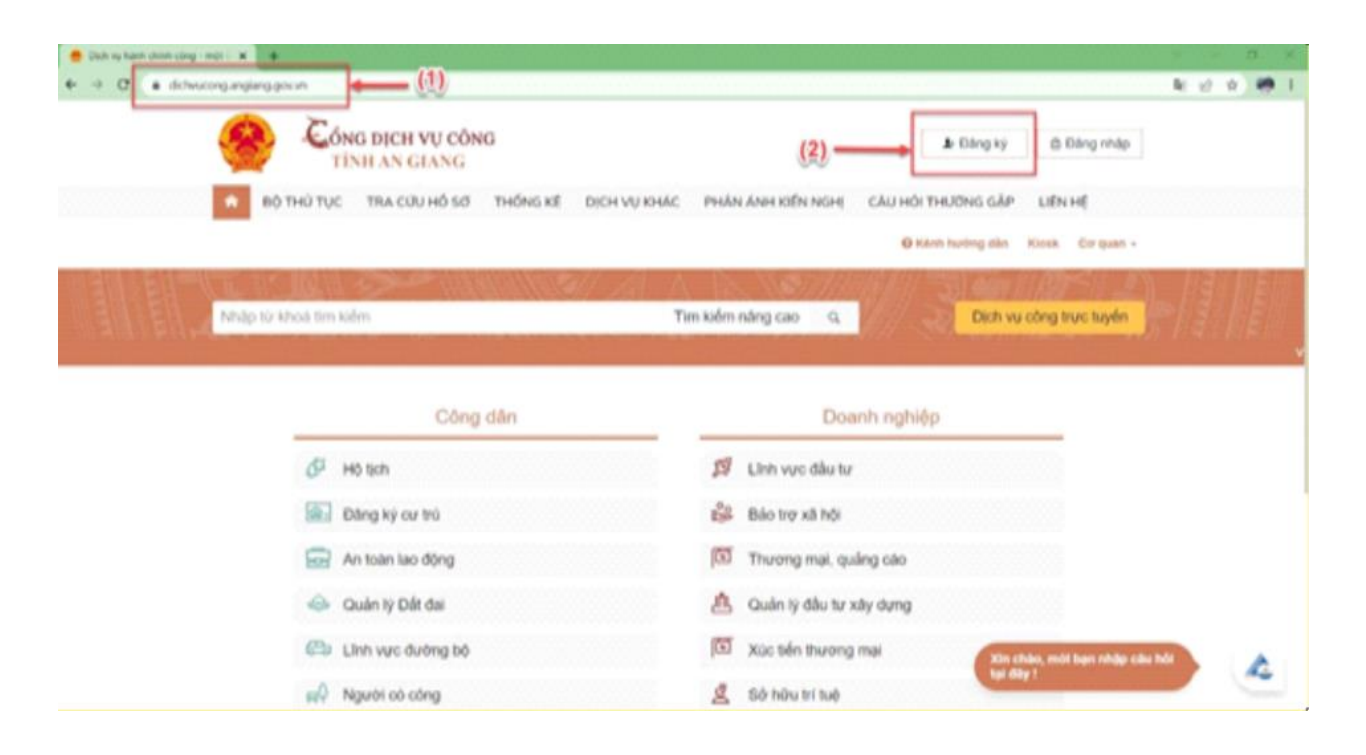

- Hệ thống chuyển đến chức năng đăng ký trên Cổng dịch vụ công quốc gia, Công dân chọn biểu tượng VneID và thực hiện theo hướng dẫn để đăng ký tài khoản.

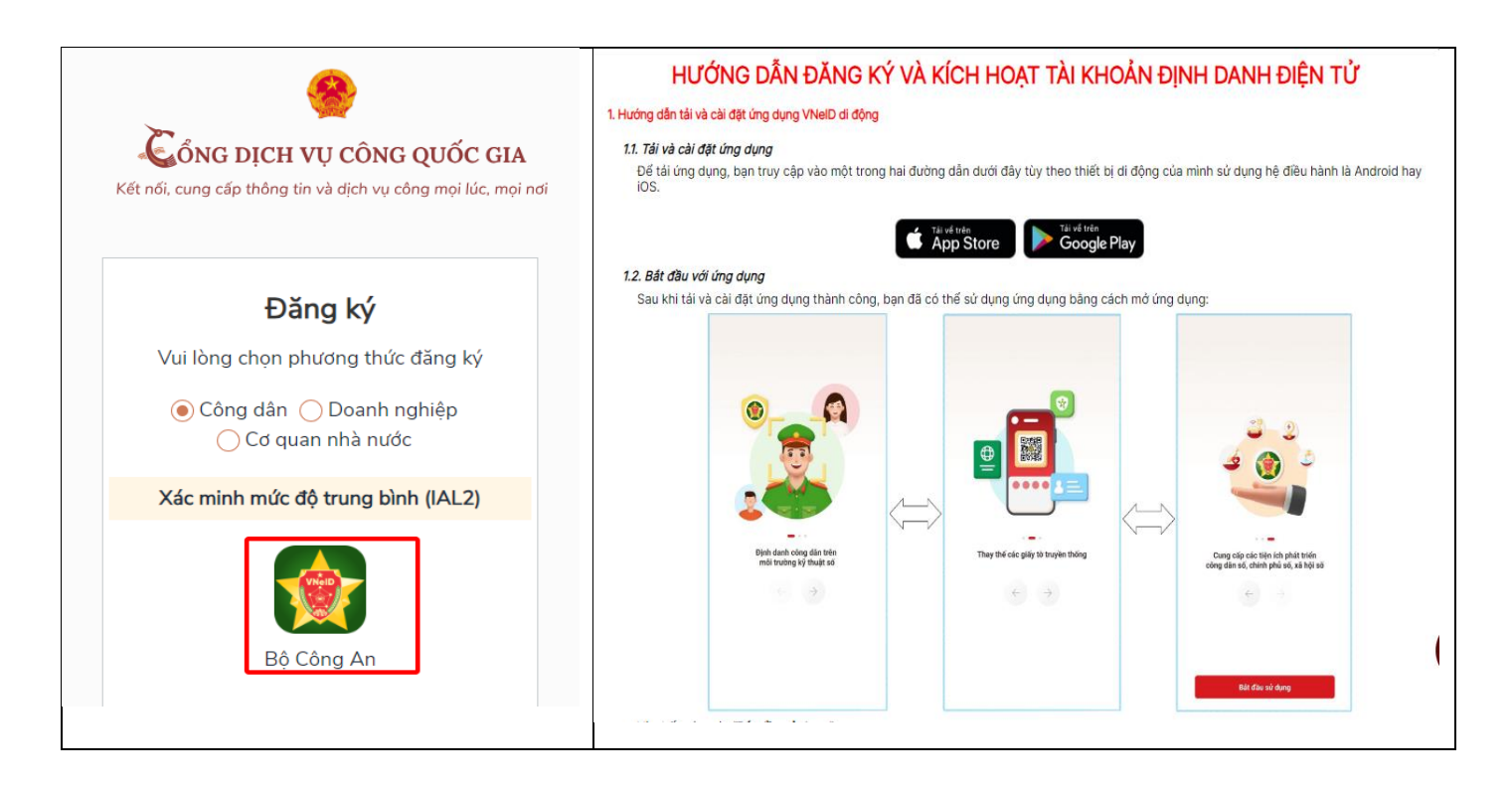

II. Thực hiện nộp hồ sơ và thanh toán phí, lệ phí hồ sơ trực tuyến trên Hệ thống thông tin giải quyết TTHC tỉnh An Giang và Cổng dịch vụ công quốc gia

# 1. Hệ thống thông tin giải quyết TTHC tỉnh An Giang

**Bước 1:** Mở trình duyệt (Cốc cốc,...) và truy cập vào Hệ thống thông tin giải quyết TTHC tỉnh An Giang tại địa chỉ: <u>https://dichvucong.angiang.gov.vn</u> và bấm vào đăng nhập (1) như hình bên dưới:

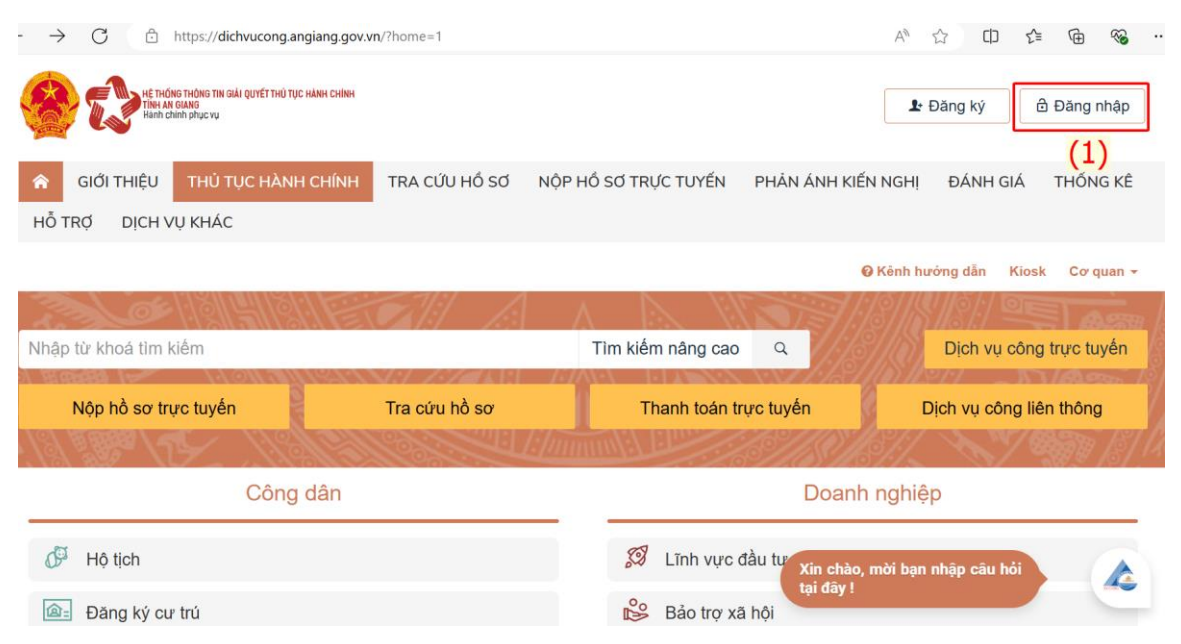

**Bước 2:** Đăng nhập tài khoản công dân bằng cách bấm chuột vào chức năng đăng nhập dành cho cá nhân hoặc tổ chức (2) như hình bên dưới:

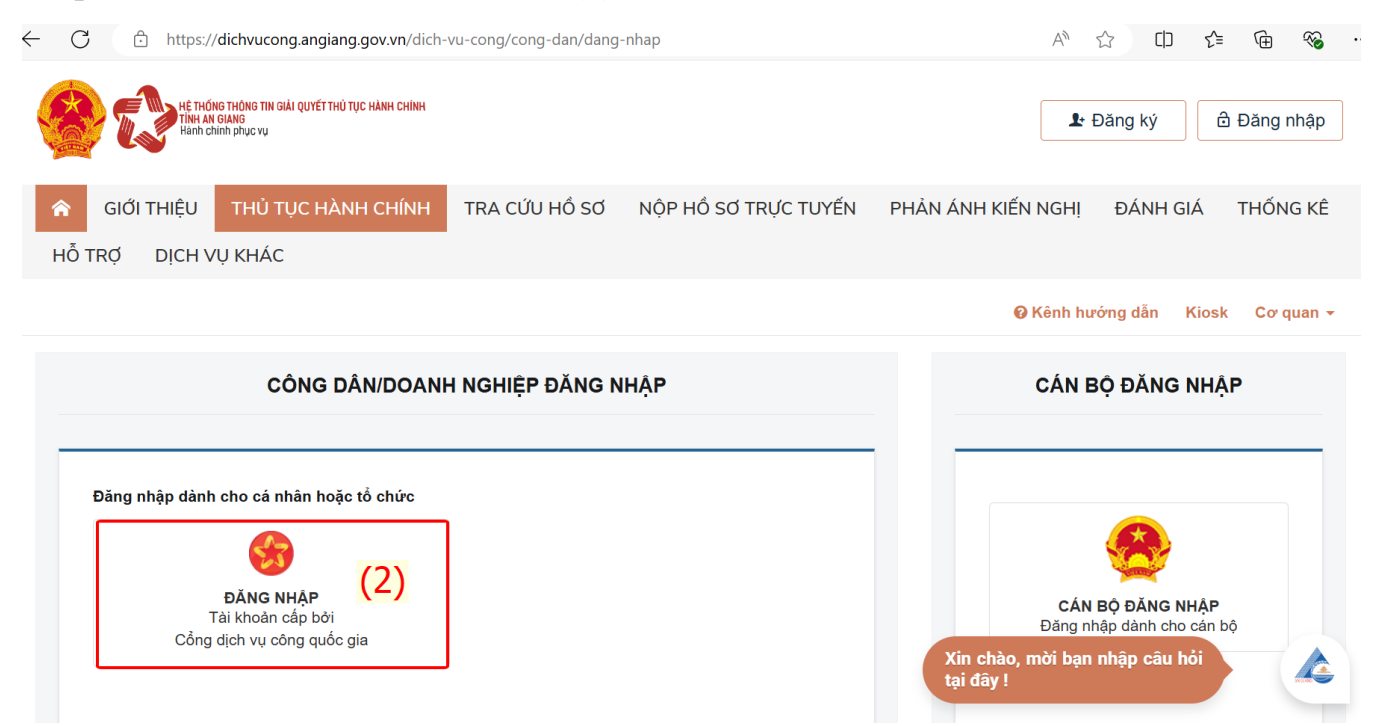

**Bước 3:** Đăng nhập tài khoản Định danh điện tử được cấp bởi Bộ Công an (3) như hình bên dưới:

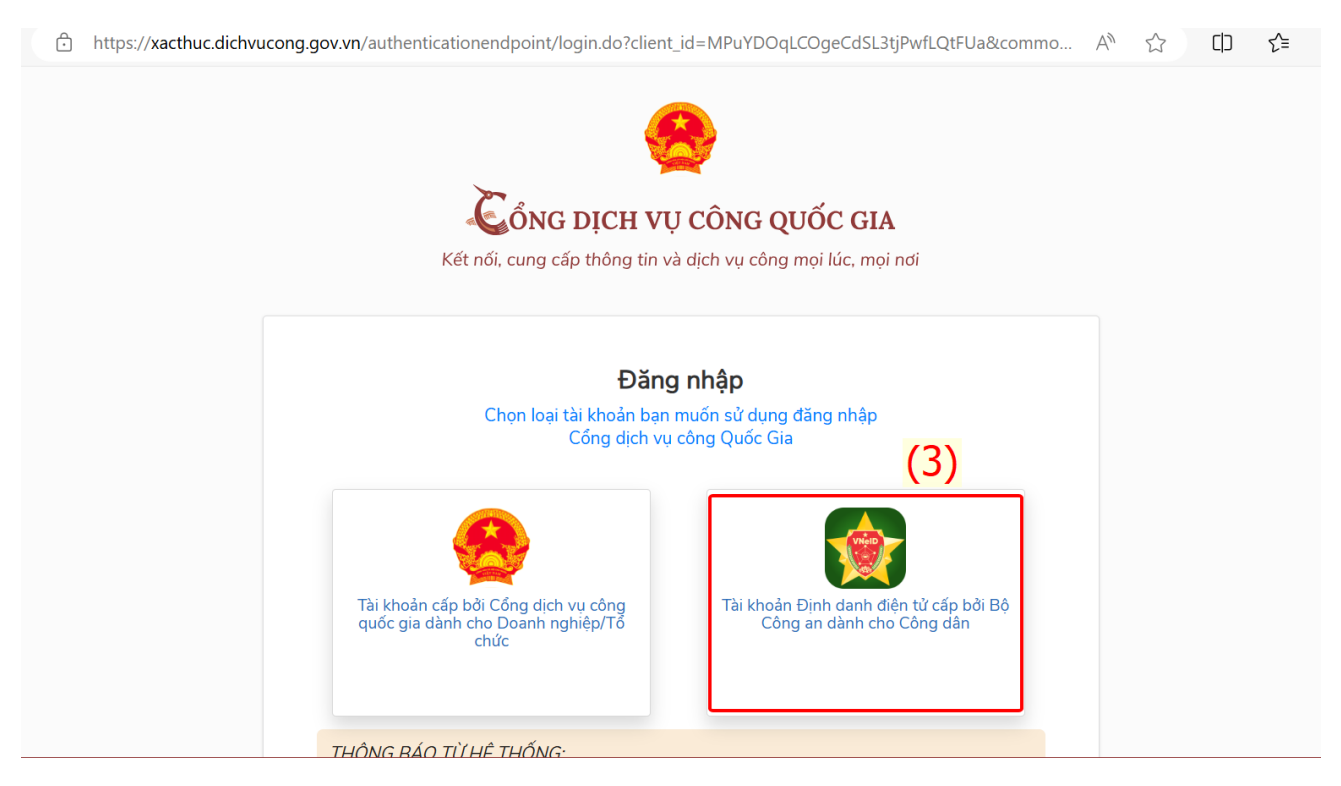

**Bước 4:** Nhập Số Căn cước công dân, Mật khẩu. Sau khi điền đủ thông tin bấm Đăng nhập (5) như hình bên dưới:

| $\leftarrow$ | С | https://sso.dancuquocgia.gov.vn/auth?response_type=code&redirect_uri=https%3A%2F%2Fxacthuc.dichvuco | ong.gov.v 🖉 🛛 A                   | 1 2 | €≦            | Ē | ∞ . |
|--------------|---|----------------------------------------------------------------------------------------------------|-----------------------------------|-----|---------------|---|-----|
|              |   | Công công an         Trung tâm dữ liệu Quốc gia về dân cư                                           |                                   |     | The Islam and |   |     |
|              |   | Đăng nhập VNeID (5)         ♀ 08705:::::         ☆                                                  |                                   |     |               |   |     |
|              | C | Đăng nhập Hoặc quét r<br>dụng VNel                                                                  | mã QR bằng ứng<br>D để đăng nhập. |     |               | Z |     |

Bước 5: Nhập mã xác thực OTP được gửi về số điện thoại và bấm xác nhận

![](_page_5_Figure_3.jpeg)

![](_page_5_Figure_4.jpeg)

**Bước 6:** Sau khi đăng nhập thành công vào tài khoản Định danh điện tử, trờ về giao diện trang chủ bằng cách bấm vào biểu tượng trang chủ như hình bên dưới:

| -   | C            | Ô         | https://dichvucong.a                                              | ngiang.gov.vn/dich-\    | /u-cong/cong-dan        |               |                    | 2 AN                          | ሰ 🗘             | : 🕀 🗞                  |    |
|-----|--------------|-----------|-------------------------------------------------------------------|-------------------------|-------------------------|---------------|--------------------|-------------------------------|-----------------|------------------------|----|
|     |              |           | HỆ THỔNG THÔNG TIN GIẢI QU<br>TÌNH ẢN GIANG<br>Hành chính phục vụ | IYẾT THỦ TỤC HÀNH CHÍNH |                         |               |                    |                               | 10.11           | > 200 - 1              |    |
| я́н | GIC<br>Õ TRỢ | ΰ TH<br>D | IỆU THỦ TỤC<br>ICH VỤ KHÁC                                        | HÀNH CHÍNH              | TRA CỨU HỒ SƠ           | NỘP HỒ        | SƠ TRỰC TUYẾN      | PHẢN ÁNH KIẾN NGHỊ            | ÐÁNH GIÁ        | THỐNG KÊ               |    |
|     |              |           |                                                                   |                         |                         |               |                    | 🛛 Kênh hu                     | rớng dẫn Kios   | k Cơ quan <del>-</del> |    |
|     |              |           |                                                                   |                         |                         |               |                    |                               |                 |                        |    |
|     |              |           |                                                                   |                         |                         |               |                    |                               |                 |                        |    |
|     | Quảr         | n lý thá  | ông tin cá nhân, thay                                             | r đổi mật khẩu hoặc t   | ên đăng nhập cho cá nhà | ân hoặc tổ cł | nức                |                               |                 |                        |    |
|     | (            | Quản l    | ý tài khoản Quả                                                   | àn lý hô sơ đã nộp      |                         |               |                    |                               |                 |                        |    |
|     |              | Thôn      | g tin cá nhân                                                     |                         |                         |               | Liên kết tài khoản |                               |                 |                        |    |
|     |              | Họ v      | và tên                                                            |                         |                         |               | Tên đăng nhập      | Xin chào, mời bạ<br>tại đây ! | an nhập câu hỏi |                        |    |
|     |              | Cơ c      | quan tổ chức                                                      |                         |                         |               | Mật khẩu           |                               |                 |                        | e. |

**Bước 7:** Để nộp hồ sơ trực tuyến, công dân bấm vào Dịch vụ công trực tuyến (6) như hình bên dưới:

| HÉ THÓNG THÙNG THÌ G<br>Tinh AN GIANG<br>Hanh chính phục vụ | SIẢI QUYẾT THỦ TỤC HÀNH CHÍNH |               |                      |                           | 1                         |
|-------------------------------------------------------------|-------------------------------|---------------|----------------------|---------------------------|---------------------------|
| GIỚI THIỆU THỦ T                                            | TỤC HÀNH CHÍNH                | TRA CỨU HỒ SƠ | NỘP HỔ SƠ TRỰC TUYẾN | PHẢN ÁNH KIẾN NGHỊ        | ĐÁNH GIÁ THỐNG KÊ         |
| Hỗ TRỢ DỊCH VỤ KHÁC                                         | 2                             |               |                      |                           |                           |
|                                                             |                               |               |                      | 😢 Kênh h                  | urớng dẫn Kiosk Cơ quan 🗸 |
| JOE !!                                                      |                               |               |                      |                           | (6)                       |
| Nhập từ khoá tìm kiếm                                       |                               |               | Tìm kiếm nâng cao    | ۹. ///////                | Dịch vụ công trực tuyến   |
| Nộp hồ sơ trực tuyếr                                        | n                             | Tra cứu hồ sơ | Thanh toán tr        | ực tuyến                  | Dịch vụ công liên thông   |
|                                                             | Ellett.                       |               |                      | 11681k91:1_               |                           |
|                                                             | Công dân                      |               |                      | Doanh nghi                | ę́p                       |
| Hộ tịch                                                     |                               |               | 🕅 Lĩnh vực c         | tầu tư<br>Xin chào, mời t | oạn nhập câu hỏi          |
|                                                             |                               |               |                      |                           | THE COLOR                 |

**Bước 8:** Thực hiện tìm kiếm TTHC cần nộp hồ sơ theo các tiêu chí tìm kiếm (từ khóa, cơ quan, lĩnh vực, mức độ DVC, cấp thủ tục) (7) và nhấn vào nút Tìm kiếm (8)

| CƠ QUAN THỰC HIỆN                                                                        | Tìm kiếm nâng (                 | cao                         |                                                  |                      |             |                           |          |
|------------------------------------------------------------------------------------------|---------------------------------|-----------------------------|--------------------------------------------------|----------------------|-------------|---------------------------|----------|
| ∄ Ban Dân tộc<br>                                                                        | Từ khóa:                        | Giải quyết chế đ            | ộ mai táng phí                                   |                      |             |                           |          |
| ∄∽ Bảo hiểm Xã hội                                                                       | Co quan:                        | Chọn cơ quan                |                                                  |                      |             | ~                         |          |
| ≝ - Công ty CP Điện nước An Giang<br>∄ - Sở Công Thương                                  | Lĩnh vực:                       | Chọn lĩnh vực               |                                                  |                      |             | ~ <                       | <b>;</b> |
| ∣<br>∄⊸ Sở Giao thông Vận tải<br>∄⊸ Sở Giáo dục và Đào tạo                               | Mức độ DVC:                     | Chọn mức độ                 |                                                  |                      |             | ~                         |          |
| ∄– Sở Khoa học và Công nghệ                                                              | Cấp thủ tục:                    | Cấp Xã/Phườn                | g/Thị trấn                                       |                      |             | ~                         |          |
| ⊕- Sở Kẽ hoạch và Đầu tư<br>:<br>⊕- Sở Lao động, Thương binh và XH<br>:<br>- Sở Naoal vụ | (8) 🛋                           | 🗲 🔍 Tìm kiếm                | C Làm mới                                        |                      |             |                           |          |
| ⊡ Sở Ngoại vụ<br>∄- Sở Nông nghiệp và PT Nông Thôn<br>∃<br>∄ Sở Nôi vụ                   |                                 |                             |                                                  |                      |             |                           |          |
| ∃<br>∃<br>∄⊸ Sở Thông tin và Truyền thông                                                | Tìm thấy <mark>1</mark> thủ tục | -                           | I management of the second second                | Н                    | iển thị 15  | ✓ dòng/trang              |          |
| ∄- Sở Tài chính                                                                          | STT МА ТТНС                     | Mức độ DVC                  | Tên thủ tục hành<br>chính                        | Cơ quan              | Lĩnh<br>vực |                           |          |
| ∄ – Sở Tài nguyên và Môi trường<br>∄ – Sở Từ pháp                                        | 1 2.002307                      | Một phần<br>(Trực<br>tuyển) | Tập huấn - Giải quyết<br>chế độ mai táng phí đối | Cấp<br>Xã/Phường/Thị | Người<br>có | Nộp hồ sơ<br>Xam chỉ tiết | 6        |
|                                                                                          |                                 |                             |                                                  |                      |             | ven chi net               |          |

Sau khi tìm được TTHC cần nộp hồ sơ, Công dân bấm [Nộp hồ sơ] để tiến hành nộp hồ sơ trực tuyến hoặc bấm chọn vào Tên thủ tục/Xem chi tiết để xem chi tiết thông tin của thủ tục, bao gồm: Thông tin chung, Trình tự thực hiện, Thành phần hồ sơ, Yêu cầu, điều kiện để xem chi tiết quy định của TTHC và chuẩn bị các mẫu đơn, yêu cầu,...

| hiệu thủ tục: 2.00230 | 7 Lượt xe                                                                                       | m: 2 |
|-----------------------|-------------------------------------------------------------------------------------------------|------|
| Thông tin chung       | Trình tự thực hiện Thành phần hồ sơ Yêu cầu, điều kiện                                          |      |
| Thông tin             | Nội dung                                                                                        |      |
| Cơ quan thực hiện     | Phòng Lao động - Thương binh và Xã hội huyện, Ủy ban nhân dân cấp xã, Sở Lao động - Thương binh |      |
| Địa chỉ cơ quan giải  | quyết                                                                                           |      |
| Lĩnh vực              | Người có công                                                                                   |      |
| Cách thức thực hiện   | Trực tiếp<br>Dịch vụ bưu chính                                                                  |      |
| Số lượng hồ sơ        | 01 bô                                                                                           |      |
| Thời hạn giải quyết   | Trực tiếp<br>25 Ngày                                                                            |      |
|                       | Dịch vụ bưu chính<br>25 Ngày                                                                    |      |
| Đối tượng thực biện   |                                                                                                 |      |

Di chuyển đến cuối trang, Công dân nhấn chọn vào nút [Nộp hồ sơ trực tuyến] (9):

| Thời han giải quyết       | Truc tiếp                                                                                                    |                                                                                                    |
|---------------------------|----------------------------------------------------------------------------------------------------|----------------------------------------------------------------------------------------------------|
| norman gior day or        | 25 Ngày                                                                                                    |                                                                                                    |
|                           | Dịch vụ bưu chính                                                                                                    |                                                                                                    |
|                           | 25 Ngày                                                                                                    |                                                                                                    |
| ối tượng thực hiện        | Tổ chức hoặc cá nhân                                                                                                    |                                                                                                    |
| tết quả thực hiện         |                                                                                                    |                                                                                                    |
| Phí                       | Không                                                                                                    |                                                                                                    |
| ệ phí                     | Không                                                                                                    |                                                                                                    |
| ăn cứ pháp lý             | 26/2005/PL-UBTVQH11 - Ưu đãi người có công với cách mạng <b>S</b><br>Thông tư số 05/2013/TT-BLĐTBXH hướng dẫn về thủ tục lập hồ s<br>và thân nhân <b>Số: 05/2013/TT-BLĐTBXH</b> | 6: 26/2005/PL-UBTVQH11<br>sơ, quản lý hồ sơ, thực hiện chế độ ưu đãi người có công với cách mạng                         |
| (9)                       | HƯƠNG DAN THỰC HIỆN CHE ĐỘ, CHÍNH SACH ĐOI VỚI CỰ<br>NGÀY 24 THÁNG 11 NĂM 2016 CỦA CHÍNH PHỦ SỬA ĐỔI, BỔ                                                                        | U CHIEN BINH THEO QUY ĐỊNH TẠI NGHỊ ĐỊNH SO 157/2016/NĐ-CP<br>SUNG NGHỊ ĐỊNH SỐ 150/2006/NĐ-CP NGÀY 12 THÁNG 12 NĂM 2006 |
| Ŷ                         | QUY ĐỊNH CHI TIẾT VÀ HƯỚNG DĂN THI HÀNH MỘT SỐ ĐIỀI.                                                                                                    | J PHÁP LỆNH CỰU CHIỂN BINH <b>Số: 03/2020/TT-BLĐTBXH</b>                                                                 |
| Nộp hỗ sơ trực tuyến      | ➔ In phiếu hưởng dẫn ? Đặt câu hỏi                                                                                                    |                                                                                                    |
| n chủ quản: Ủy ban nhân d | ân tỉnh An Giang                                                                                                    | Đơn vị quản lý kỹ thuật: Sở Thông tin và Truyền thông                                                                    |
| 16C Tôn Đức Thắng, phư    | ờng Mỹ Bình, Thành phố Long Xuyên, Tỉnh An Giang                                                                                                    | Góp ý Cổng Dịch vụ công qua email: sotttt@angiang.gov.                                                                   |

Hệ thống sẽ chuyển đến bước Chọn trường hợp hồ sơ, Công dân chọn đầy đủ các thông tin và bấm [Đồng ý và tiếp tục] như hình (10):

| UBND nuyện tri ton       |                      |
|--------------------------|----------------------|
| rưởng hợp giải quyết (*) |                      |
| 25 ngay iam viec         |                      |
| Huyện Tri Tôn            |                      |
| Phường/Xã nộp hỗ sơ (*)  | (10)<br>П            |
| Thị trấn Ba Chúc 💌       | ₩                    |
| ← Quay lai               | → Đồng ý và tiếp tục |

Hệ thống chuyển đến bước nhập thông tin người nộp hồ sơ, tại đây thông tin lúc đăng ký tài khoản sẽ tự động điền vào thông tin người nộp hồ sơ, Công dân kiểm tra lại thông tin, nếu chính xác bấm [Đồng ý và tiếp tục] (11)

| Thông tin người nộp           |   |                    |   |                        |   |
|-------------------------------|---|--------------------|---|------------------------|---|
| Họ và tên 🗇                   |   | Tán cơ quantó chức |   | Số CMND 🔿              |   |
| PHAM                          |   |                    |   |                        |   |
| igky cấp CMND                 |   | Noi cấp CMND       |   | Di động                |   |
|                               |   | CA Đông Tháp       |   |                        |   |
| 86 Fax                        |   | Email              |   | Website                |   |
| linh/Thành phố 🗉              |   | QuậniHuyện 🗈       |   | Phường/Xã/Thị trấn (*) |   |
| Tinh Đồng Tháp                | * | Huyên Thanh binh   | ÷ | xā Tān Long            | ~ |
| iố nhà:Đường/Tố/Áp/Thôn/Xóm 🔿 |   | Số GCN/GP          |   | Ngày Sinh (1)          |   |
|                               |   |                    |   |                        | m |

Hệ thống chuyển bước cung cấp các giấy tờ theo yêu cầu là thành phần hồ sơ, tại đây Công dân có thể chọn một trong các cách sau:

\* Cách 1: Đính kèm thành phần hồ sơ đã chuẩn bị sẵn (file word, file scan hoặc file đã ký số) tại [Chọn tệp tin] (12).

#### 🗅 Thành phần hồ sơ

Quý khách cung cấp các giấy tờ theo yêu cầu của Thành phần hồ sơ bên dưới. Nhắn vào ô Chọn tệp tin sau đó chọn mục Scan file hoặc Chọn tệp tin để thực hiện cung cấp các giấy tờ theo yêu cầu. Sau khi thực hiện xong, nhấn Đồng ý và Tiếp tục.

Đính kèm Tệp tin vào các thành phần hồ sơ tương ứng, có thể đinh kèm tệp tin có đuôi .doc, .docx, .pdf, .JPG hoặc tệp tin nén. Dung lượng tối đa là 6 Mb.

|   |    |    | 1000 Harrison |     |     | 100  | 1.41 | 1.212/1 | 2010/10/02 |  |
|---|----|----|---------------|-----|-----|------|------|---------|------------|--|
| 1 | HO | SO | khona         | veu | cau | giav | to   | kem     | theo)      |  |
|   |    | ~~ |               | 1   |     | 3    |      |         |            |  |

| #       | Tên giấy tờ                                                                                                    | Số bản <mark>(*)</mark> | Tệp tin       | Mẫu đơn  | Ký số tệp tin<br>(Hướng dẫn) |
|---------|----------------------------------------------------------------------------------------------------|-------------------------|---------------|----------|------------------------------|
|         | - Bản khai của đại diện thân nhân (kèm biên bản ủy quyền) hoặc người tố<br>chức mai táng (Mẫu TT1 Thông tư số 05/2013/TT-BLĐTBXH); - Giấy chứng | 1                       | Chọn têp tin- | 🛓 Tải về | 🗷 Ký số                      |
|         | tử; - Hồ sơ của người có công với cách mạng. (Bản chính)                                                                                        |                         | Scan File     | <b></b>  |                              |
| Lấy g   | iấy tờ từ KDL                                                                                                    |                         | Chọn tệp tin  |          |                              |
|         |                                                                                                    |                         | Û             |          |                              |
| 合 The   | ông tin khác                                                                                                    |                         | (12)          |          |                              |
| Cá nhâi | n hoặc tổ chức có thể bố sung thêm thông tin hồ sơ của mình hoặc các têp tin kha                                                                | ác có liên quan         |               |          |                              |

Tệp tin tải lên có dung lượng không quá 6MB Về việc (\*)

Sau khi đính kèm thành phần hồ sơ, nếu file chưa ký số thì Công dân bấm [Ký số] (13):

#### 🗅 Thành phần hồ sơ

Quý khách cung cấp các giấy tờ theo yêu cầu của Thành phần hồ sơ bên dưới. Nhấn vào ô Chọn tệp tin sau đó chọn mục Scan file hoặc Chọn tệp tin để thực hiện cung cấp các giấy tờ theo yêu cầu. Sau khi thực hiện xong, nhấn Đồng ý và Tiếp tục.

Đính kèm Tệp tin vào các thành phần hồ sơ tương ứng, có thể đính kèm tệp tin có đuôi .doc, .docx, .pdf, .JPG hoặc tệp tin nén. Dung lượng tối đa là 6 Mb.

| # | Tên giấy tờ                                                                                                    | Số bản (*) | Tệp tin                   | Mẫu đơn  | Ký số tệp tin<br>(Hướng dẫn) |
|---|----------------------------------------------------------------------------------------------------|------------|---------------------------|----------|------------------------------|
|   | - Bản khai của đai diên thân nhân (kèm biên bản ủy quyền) hoặc người tố                                                          |            |                           | 📥 Tải về | 🗷 Ký số                      |
| • | chức mai táng (Mẫu TT1 Thông tư số 05/2013/TT-BLĐTBXH); - Giấy chứng                                                             | 1          | Chọn tệp tin <del>√</del> |          |                              |
|   | chức mai tâng (Mẫu TT1 Thông tư số 05/2013/TT-BLĐTBXH); - Giấy chứng<br>tử; - Hồ sơ của người có công với cách mạng. (Bản chính) |            | <ul> <li></li></ul>       |          | (13)                         |

Bấm vào dấu check màu Xanh-> Bấm chọn một trong các hình thức ký số (14) để ký số vào thành phần hồ sơ đính kèm

| Danh                                                                             | Sách File                                                                                                    |                  |                                                                                                    |         |
|----------------------------------------------------------------------------------|----------------------------------------------------------------------------------------------------|------------------|----------------------------------------------------------------------------------------------------|---------|
| STT                                                                              | Tên File                                                                                                    |                  | Ký s                                                                                                    | ó       |
| 1                                                                                | 10008940000000H011509838242Tokhaidangkykethor                                                                                                    | n_1725847396.doc | -                                                                                                    |         |
|                                                                                  |                                                                                                    | (14)             | <ul> <li>Ký số Token</li> <li>Ký số VNPT SmartCA</li> <li>Ký SIM MobiCA</li> <li>Ký SIM VietteICA</li> <li>Ký SIM VinaCA</li> <li>Ký số NEAC - INTRUSTCA</li> </ul>                        | y ký si |
| giá trị ch<br>tịch khô<br>lo phươi<br>Đ-CP ng<br>hứng m<br>g thức ni<br>ếp) hoặc | ứng minh thông tin về cư trú trong trường hợp cơ quan<br>ng thế khai thác được thông tin về nơi cư trú của công<br>ng thức quy định tại khoản 2 Điều 14 Nghị định số<br>gày 21/12/2022 của Chính phủ. Trường hợp các thông tin<br>inh nơi cư trú đã được khai thác từ CSDLQGDC bằng<br>ày thì người có yêu cầu không phải xuất trình (theo hình<br>: tải lên (theo hình thức trực tuyến) (Bản sao công chứng) | 1 Cho            | <ul> <li>Ký số NEAC - Viettel MySign</li> <li>Ký số NEAC - CA2</li> <li>Ký số NEAC - TrustCA</li> <li>Ký số NEAC - BkavCA</li> <li>Ký số NEAC - MISA-CA</li> <li>VNPT - SmartCA</li> </ul> |         |

# \* Cách 2: Đối với thành phần hồ sơ, kết quả giải quyết TTHC trước đó đã lưu kho, Công dân bấm [Lấy giấy tờ từ KDL] (12):

#### 🗅 Thành phần hồ sơ

Quý khách cung cấp các giấy tờ theo yêu cầu của Thành phần hồ sơ bên dưới. Nhắn vào ô Chọn tệp tin sau đó chọn mục Scan file hoặc Chọn tệp tin để thực hiện cung cấp các giấy tờ theo yêu cầu. Sau khi thực hiện xong, nhấn Đồng ý và Tiếp tục.

Đính kèm Tệp tin vào các thành phần hồ sơ tương ứng, có thể đính kèm tệp tin có đuôi .doc, .docx, .pdf, .JPG hoặc tệp tin nén. Dung lượng tối đa là 6 Mb.

(Hồ sơ không yêu cầu giấy tờ kèm theo)

| # | Tên giấy tờ                                                                                                    | Số bản <mark>(*)</mark> | Tệp tin                                                                                              | Mẫu đơn  | Ký số tệp tin<br>(Hướng dẫn) |
|---|----------------------------------------------------------------------------------------------------|-------------------------|----------------------------------------------------------------------------------------------------|----------|------------------------------|
|   | - Bản khai của đại diện thân nhân (kèm biên bản ủy quyền) hoặc người tố<br>chức mai táng (Mẫu TT1 Thông tư số 05/2013/TT-BLĐTBXH); - Giấy chứng | 1                       | Chọn tệp tin-                                                                                        | 📥 Tải về | C <u>Ký số</u>               |
|   | tử; - Hồ sơ của người có công với cách mạng. <i>(Bần chính)</i>                                                                                 |                         | <ul> <li>4</li> <li>1617393021Mau<br/>TT1_1701676583<br/>_VGCA_signed_1<br/>701678055.pdf</li> </ul> |          |                              |

#### C Thông tin khác

Lấy giấy tờ từ KDL

Cá nhân hoặc tổ chức có thể bổ sung thêm thông tin hồ sơ của mình hoặc các tệp tin khác có liên quan

□ (12)

Người nộp hồ sơ tiếp tục tích chọn giấy tờ cần lấy và bấm [Đồng ý] (12-a)

Chọn giấy tờ từ kho

| ay to tại Kho Đ                                                    | NĐP Giấy tờ từ Kho QG                                                                                                    |                     |                              |             |              |
|--------------------------------------------------------------------|----------------------------------------------------------------------------------------------------|---------------------|------------------------------|-------------|--------------|
| iên thành phần<br>Mã thành phần<br>Mã kết quả tha<br>Thuộc tính: 🖋 | n hồ sơ: <i>Giấy chừng minh nhân dân h</i> ơ<br>n hồ sơ: <i>000.00.00.603 KQ0920</i><br>ny thế: <i>KQ.G15.000021</i><br>薗 ⊕ ₹ | ặc hộ chiếu còn giá | xem thêm                     |             |              |
| STT                                                                | Mã hồ sơ                                                                                                    | Số giấy tờ          | Tập tin                      | Thuộc tính  | Chọn giấy tờ |
|                                                                    | H01 26 22 240508 0004                                                                                                    | ТНРТ                | 3fe50456f42a7f291715134861_s | igned 👩 🌐 🛓 |              |

Bước tiếp theo, sau khi đính kèm đầy đủ thành phần hồ sơ vào hệ thống, Công dân bấm [Đồng ý và tiếp tục] (13)

| n Giang                                                     | Đơn vị quản lý kỹ thuật: Sở Thông tin và Truyền thông                                                                                              |
|-------------------------------------------------------------|----------------------------------------------------------------------------------------------------|
|                                                             | (13) 🖒 Əbông ý và tiếp tục                                                                                                    |
| Chọn tếp tin                                                |                                                                                                    |
| Giấy tờ khác                                                |                                                                                                    |
|                                                             | + - Chọn tệp tin+                                                                                                    |
|                                                             | + - Chọn tệp tin+                                                                                                    |
|                                                             | + - Chọn tệp tin <del>↓</del>                                                                                                    |
| Giấy tờ khác                                                |                                                                                                    |
| đối với cựu chiến bình                                      | li di seconda di seconda di seconda di seconda di seconda di seconda di seconda di seconda di seconda di second                                    |
| juà 6MB                                                     |                                                                                                    |
| thông tin hồ sơ của mình hoặc các tệp tin khác có liên quan |                                                                                                    |
|                                                             |                                                                                                    |
|                                                             | n thông tin hồ sơ của mình hoặc các tệp tin khác có liên quan<br>tuả 6MB<br>đối với cựu chiến binh<br>Giấy tờ khác<br>Giấy tờ khác<br>Chon tệp tin |

Chọn Hình thức nhận kết quả và bấm [Đồng ý và tiếp tục] (15)

| Thông tin hồ sơ                                                               |                                                             |                                                                                                    |
|-------------------------------------------------------------------------------|-------------------------------------------------------------|----------------------------------------------------------------------------------------------------|
| Một phản (Trực tuyển) 2.002307 - Tá                                           | ập huấn - Giải quyết chế độ mai táng phí đối với cự         | u chiến binh                                                                                       |
| Nơi tiếp nhận hồ sơ                                                           | UBND Thị trấn Ba Chúc                                       |                                                                                                    |
| Thời gian giải quyết                                                          | 25 ngày làm việc                                            |                                                                                                    |
| Hình thức nhận kết quả (*)                                                    | bưu diện hoặc cơ quan giai quyệt quy dịnh.                  | (15)                                                                                               |
| Hình thức nhận kết quả 🕅                                                      |                                                             | (15)                                                                                               |
| Đến cơ quan giải quyết đẽ nhận kết c                                          | tuà 🔪 🗸 (14)                                                | Ţ                                                                                                  |
| ← Quay lai                                                                    |                                                             | → Đông ý và tiếp tục                                                                               |
| Cơ quan chủ quản: Ủy ban nhân dân tỉn<br>Địa chỉ: 16C Tôn Đức Thắng, phường N | ìh An Giang<br>Nỹ Bình, Thành phố Long Xuyên, Tỉnh An Giang | Đơn vị c Xin chào, mời bạn nhập câu hỏi<br>Góp ý C, tại đầy !<br>Hỗ trọ tu vớn THC biến bà tại khu |

\* Lưu ý: Do DVC này không có phí, lệ phí nên không thực hiện thanh toán trực tuyến cho hồ sơ.

Kiểm tra lại thông tin hồ sơ, nếu chính xác thì thực hiện điền Mã xác nhận, tích chọn Tôi chịu trách nhiệm trước pháp luật về lời khai trên vào ô vuông phía dưới (16) và Bấm [Nộp hồ sơ] (17) như hình:

| 🗅 Thành phần hồ sơ                                                       | y                                                        |                                         |                                                                                                    |
|--------------------------------------------------------------------------|----------------------------------------------------------|-----------------------------------------|----------------------------------------------------------------------------------------------------|
| <ul> <li>Bản khai của đại diện th<br/>công với cách mạng. (Bả</li> </ul> | iân nhân (kèm biên bản ủy quyềi<br><mark>n chính)</mark> | n) hoặc người tố chức mai táng (Mẫu T⊤1 | Thông tư số 05/2013/TT-BLÐTBXH); - Giấy chứng tử; - Hồ sơ của người có                                                      |
| Số bản                                                                   | 1                                                        |                                         |                                                                                                    |
| Tệp tin                                                                  | 🗋 1617393021MauT1                                        | [11701676583VGCAsigned1701678055_       | 1701682150.pdf                                                                                                    |
| 🖒 Thông tin khác                                                         |                                                          |                                         |                                                                                                    |
| Tên giấy tờ khác                                                         | (16)                                                     | Số bản                                  | File đính kẻm                                                                                                    |
| Mä xác nhân (*)                                                          | Ŷ                                                        | pyhex                                   |                                                                                                    |
| Tôi xin chịu trắch nhiệm                                                 | trước pháp luật về lời khai trên                         | Đối mã xác nhận khác                    | (17)<br>Д                                                                                                    |
| ← Quay lại                                                               |                                                          |                                         | 🖺 Lưu hồ sơ                                                                                                    |
| Cơ quan chủ quản: Ủy ban i<br>Địa chỉ: 16C Tôn Đức Thắng                 | nhân dân tỉnh An Giang<br>g, phường Mỹ Binh, Thành phố l | .ong Xuyên, Tỉnh An Giang               | Đơn vị quả Xin chào, mời bạn nhập câu hỏi<br>Góp ý Cổn <sub>s</sub> tại đây !<br>Hỗ trợ, tư vấn TTHC liên hệ tại <u>day</u> |

Hệ thống hiển thị thông báo đã nộp hồ sơ thành công, và sinh ra mã hồ sơ để Công dân, Doanh nghiệp có thể tra cứu theo dõi tiến trình giải quyết hồ sơ

|                     | QUY TRÌNH                         | H THỰC HIỆN DỊCH VỤ CÔNG TR             | ĽÝC TUYÉN                        |                |  |
|---------------------|-----------------------------------|-----------------------------------------|----------------------------------|----------------|--|
|                     |                                   |                                         |                                  |                |  |
| 1 Đăng ký/Đăng nhập | 2 Lựa chọn DVC                    | 3 Nộp hồ sơ trực tuyến                  | 4 Theo dõi kết quả               | 5 Nhận kết quả |  |
|                     |                                   |                                         |                                  |                |  |
|                     |                                   |                                         |                                  |                |  |
|                     | r Chúc mi                         | ừng bạn đã nộp hồ sơ t                  | hành công!                       |                |  |
|                     | Vui lòng ghi nhớ các thông tin bê | n dưới để theo dõi tỉnh hình xử lý hoặc | cập nhập thông tin hồ sơ của bạn |                |  |
|                     |                                   | Số hồ sơ H01.31.02-231204               | <b>I-00</b> 01                   |                |  |
|                     |                                   | Tài khoản pcgion123                     |                                  |                |  |
|                     | Chi tiết hồ sơ                    | ập nhật hồ sơ 🗸 🚺 Hủy hồ sơ 🛛 🖌         | Dánh giá dịch vụ công            |                |  |

\* Lưu ý: Trường hợp đối với những DVC có phí, lệ phí thanh toán thì người nộp hồ sơ cần thực hiện thanh toán trực tuyến cho hồ sơ như sau:

Sau khi kiểm tra lại các thông tin, nếu chính xác Công dân sẽ tiến hành nhập Mã xác nhận (18), tích chọn Tôi chịu trách nhiệm trước pháp luật về lời khai trên (19) và nhấn nút Thanh toán & Nộp hồ sơ (20)

| 😫 Bước 5 - Nộp hồ sơ 🛛 🗙 | +                                                                                                   |                                       |      |             |                                                                                          |                                                          |             | ~      | -    | ٥ | × |
|--------------------------|----------------------------------------------------------------------------------------------------|---------------------------------------|------|-------------|------------------------------------------------------------------------------------------|----------------------------------------------------------|-------------|--------|------|---|---|
| ← → C 🔒 dichvucong.angia | ing.gov.vn/dich-vu-cong/tiep-nhan-online/xac-n                                                      | han-thong-tin-nop?sid=40472-623148e3c | bf43 |             |                                                                                          |                                                          | Q           | Q      | 6 \$ | - |   |
|                          | DON ĐỀ NGHỊ CẤP GIÁY PHÉP XUẤT BẢN                                                                  | TÀI LIỀU KHÔNG KINH DOANH (Bản chính) |      |             |                                                                                          |                                                          |             |        |      |   |   |
|                          | Số bản                                                                                              | 1                                     |      |             |                                                                                          |                                                          |             |        |      |   |   |
|                          | Tęp tin                                                                                             | (Không có tếp tin nào được tải lên)   |      |             |                                                                                          |                                                          |             |        |      |   |   |
|                          | 🗠 Thông tin khác                                                                                    |                                       |      |             |                                                                                          |                                                          |             |        |      |   |   |
|                          | Glay to khac                                                                                        |                                       |      | Chan Ma     |                                                                                          |                                                          |             |        |      |   |   |
|                          |                                                                                                    |                                       |      | Chộn tép•   |                                                                                          |                                                          |             |        |      |   |   |
|                          |                                                                                                    |                                       |      | Chon tep-   |                                                                                          |                                                          |             |        |      |   |   |
|                          |                                                                                                    |                                       |      | Chieft tep- |                                                                                          |                                                          |             |        |      |   |   |
|                          | D Lệ phí thanh toán cho cơ quan giải qu                                                             | t Don vi tinh: VND                    |      |             |                                                                                          |                                                          |             |        |      |   |   |
|                          | Loại lệ phi                                                                                         | Số lượng                              |      |             | Mức lệ phi                                                                               |                                                          |             |        |      |   |   |
|                          | Lê phí thủ tục                                                                                      | 1                                     |      |             | 10,000 VND                                                                               |                                                          |             |        |      |   |   |
|                          | Tổng cộng                                                                                           |                                       |      |             | 10,000 VNĐ                                                                               |                                                          |             |        |      |   |   |
| (18)                     | Mã xác nhận (*)<br>angực<br>Trai sin chức bắch chiếm trước chức trất về thị th                      | Đỗi mã xác nhân khác                  |      |             |                                                                                          | (20)                                                     |             |        |      |   |   |
|                          | Cuay lại                                                                                            | si Tren                               |      |             | 巴 Luru hó sơ                                                                             | CP Thanh toán & Nộp tiố sơ:                              |             |        |      |   |   |
|                          | Cơ quan chủ quần: Ủy ban nhân dân tính An Giang<br>Địa chỉ: 16C Tôn Đức Thẳng, phường Mỹ Bình, Thàn | h phố Long Xuyên, Tĩnh An Giang       |      |             | Đơn vi quản lý kỹ thuật: Sở<br>Góp ý Cổng Địch vụ công qu<br>Hỗ trợ, tư vấn TTHC liên hệ | Thông tin và T<br>va email: sottti, tại đây !<br>tại đây | bạn nhập cá | iu hỏi |      |   |   |

Chuyển qua giao diện để chọn phương thức thanh toán qua tài khoản ngân hàng có đăng ký dịch vụ internet banking hoặc smart banking, ví điện tử như Momo, Viettel Pay, VNPT Pay. Trong hướng dẫn này, chọn thanh toán qua ví điện tử Momo (21) và nhấn nút Thanh toán (22)

![](_page_14_Picture_4.jpeg)

Công dân sẽ mở ứng dụng ví điện tử Momo và quét mã thanh toán lệ phí nộp hồ sơ để hoàn thành việc nộp hồ sơ

![](_page_15_Picture_1.jpeg)

Sau khi thanh toán thành công, Hệ thống sẽ thông báo nộp hồ sơ thành công và có sinh ra mã hồ sơ để Công dân có thể tra cứu theo dõi tiến trình giải quyết hồ sơ

![](_page_15_Picture_3.jpeg)

### 2. Đối với Cổng dịch vụ công quốc gia

- Công dân mở trình duyệt web (chrome, firefox,...), truy cập vào địa chỉ https://dichvucong.gov.vn (1) và bấm "*Đăng nhập*" (2):

| o e debearage | Cóng dịch vụ công quốc<br>tát có, sung cấu thán trị cá điệt vụ công quốc                             | SC GIA                                                                                       | (2)<br>Đàng ký                                                                            | Si el A A D |
|---------------|----------------------------------------------------------------------------------------------------|----------------------------------------------------------------------------------------------|-------------------------------------------------------------------------------------------|-------------|
| *             | Giới thiệu Thông tin và dịch vụ Tha                                                                  | nh toán trực tuyến 🛛 Phân ánh ki                                                             | iến nghị Thủ tục hành chính H                                                             | iễ trợ      |
|               | Pathage tát kitesai tíres kiden                                                                      | AAR                                                                                          | Tim kilm nång cao                                                                         | 1/30        |
|               | Dịch vụ công trực tuyến                                                                              | Kết quả đánh giá Bộ chỉ số phục<br>vụ người dân và doanh nghiệp của<br>bộ, ngành, đia phương | Dịch vụ công liên thông: Khai sự<br>Khai từ                                               |             |
|               | Hunterg alle khác phục tối khi đảng kỳ tái<br>khuản ták Cổng Địch vụ nhợp quốc gia<br>highs 20000022 | Cung cấp địch vụ sông "Giải quyết<br>hưởng trợ cấp thát nghiệp" tiên Cống<br>Huận 22/16/2022 | Nộp Là phi truộc ba và thuế cá nhân<br>trán Cổng Địch vụ công quốc gia<br>tuyện thự 12001 | · '92 4     |
|               | CÔNG DĂN                                                                                             |                                                                                              | DOANH NGHIỆP                                                                              |             |
|               | d <sup>2</sup> Cili can mhó                                                                          | g the w                                                                                      | kinh downh                                                                                |             |
|               | Hoc tilp                                                                                             | 🖧 Lao đór                                                                                    | ng và bảo hiểm xã hội                                                                     |             |

- Việc đăng nhập sẽ thực hiện tương tự như lúc đăng nhập trên Hệ thống thông tin giải quyết thủ tục hành chính tỉnh An Giang tại mục 2.1.

- Sau khi đăng nhập thành công, Công dân nôp hồ sơ trực tuyến bằng cách nhập từ khóa tìm kiếm rồi lựa chọn thủ tục hành chính cần nộp hồ sơ => Chọn cơ quan chuyên môn và bấm "Đồng ý" => Bấm "Nộp trực tuyến" => Cổng dịch vụ công quốc gia chuyển về Hệ thống thống tin giải quyết thủ tục hành chính tỉnh An Giang và Công dân thực hiện theo các bước thông đê hô tuyến. trên Hê nôp sơ trưc

![](_page_16_Picture_5.jpeg)

![](_page_17_Picture_0.jpeg)

### 3. Thanh toán phí, lệ phí trực tuyến trên Cổng dịch vụ công quốc gia

Khi Công dân thực hiện nộp hồ sơ trực tuyến nhưng chưa thực hiện bước thanh toán phí, lệ phí hồ sơ. Cán bộ tại Bộ phận Tiếp nhận và Trả kết quả các cấp sẽ thực hiện kiểm tra thông tin chi tiết thành phần hồ sơ nếu đáp ứng đầy đủ theo quy định sẽ thực hiện sử dụng tính năng thông báo thực hiện thanh toán phí, lệ phí hồ sơ trực tuyến thông qua tin nhắn SMS đến số điện thoại, Zalo và Email của người nộp hồ sơ để thực hiện thanh toán phí, lệ phí hồ sơ trực tuyến như sau:

**Bước 1:** Công dân thực hiện mở trình duyệt web (chrome, firefox,...), truy cập vào địa chỉ <u>https://dichvucong.gov.vn/</u> (1) và nhấn chọn vào nút đăng nhập (2). Sau đó thực hiện đăng nhập theo hướng dẫn tại mục 2.1.1.

| ← → C (a dichvucong.gov.vn/p/h | ome/dvc-trang-chu.html                                                 |                                                                                                    |                                                                                              | 🖻 🖈 🖸 🖪 🗯 🛓 🖬 🧶 E |
|--------------------------------|------------------------------------------------------------------------|----------------------------------------------------------------------------------------------------|----------------------------------------------------------------------------------------------|-------------------|
|                                | CổNG DỊCH VỤ CÔNG QUỐ<br>Két nói, cung cấp thông tin và dịch vụ công r | ÓC GIA<br>mọi lúc, mọi nơi                                                                          | Đăng ký                                                                                      | Đăng nhập         |
| 😚 Giới t                       | hiệu Thông tin và dịch vụ Tha                                          | nh toán trực tuyến 🛛 Phản ánh kiến                                                                  | nghị Thủ tục hành chính                                                                      | Hỗ trợ            |
| F. Contraction                 | lhập từ khoá tìm kiếm                                                  | AAA                                                                                                 | Tìm kiếm nâng cao                                                                            |                   |
| THE R                          | Dịch vụ công trực tuyến                                                | Kết quả đánh giả Bộ chỉ số phục<br>vụ người dân và doanh nghiệp của<br>bộ, ngành, địa phương        | Dịch vụ công liên thông: Kha<br>Khai tử                                                      | i sinh,           |
|                                | Thông báo bảo trì, nàng cấp Hệ thống<br>bên CSGT<br>Ngày 21/07/2023    | Hưởng dần khác phục lỗi khi đăng ký tài<br>khoản trên Cống Dịch vụ công quốc gia<br>Ngày 29/07/2022 | Cung cấp dịch vụ công "Giải quyết<br>hưởng trợ cấp thất nghiệp" trên Cống<br>Ngày 22/04/2022 | ·                 |
|                                | CÔNG DÂN                                                               | ]                                                                                                   | DOANH NGHIỆP                                                                                 | _                 |
|                                | 🧬 Có con nhỏ                                                           | 🗭 Khởi sự kin                                                                                       | nh doanh                                                                                     |                   |

**Bước 2:** Công dân chọn chức năng "Thanh toán trực tuyến" => chọn mục "Thanh toán phí, lệ phí thủ tục hành chính"

| C a dichvucong.gov.vn/p/home/dvc-thanh-toan-truc-tuyen.html | e x 3 8 * 2 0 1                              |
|-------------------------------------------------------------|----------------------------------------------|
| Kết nổi, cung cấp thông tin và dịch vụ công quốc GIA        | 😡 Phạm Nguyễn Phước Tài 🗠                    |
| 😙 Giới thiệu Thông tin và dịch vụ Thanh toán trực tuyến     | Phản ánh kiến nghị Thủ tục hành chính Hỗ trợ |
| Cổng Dịch vụ công quốc gia ⇒ Thanh toán trực tuyến          |                                              |
| CÔNG DÂN                                                    | DOANH NGHIỆP                                 |
| (2) Thanh toán phí, lệ phí thủ tục hành chính               | Thanh toán phí, lệ phí thủ tục hành chính    |
| 👸 Khai và nộp thuế cá nhân                                  | Khai và nộp thuế doanh nghiệp                |
| Đóng BHXH tự nguyện và BHYT theo hộ gia đình                | Dóng BHXH bắt buộc, BHYT, BHTNLĐ-BNN         |
| Nộp thuế, lệ phí trước bạ về đất đai, tài sản               | Nộp phạt xử lý vị phạm hành chính            |
| Nộp phạt xử lý vi phạm hành chính                           | 📸 Thanh toán tiến điện                       |
| Thanh toán tiền điện                                        | Nôp tạm ứng án phí                           |
| Nộp tạm ứng án phí                                          |                                              |

**Bước 3:** Thực hiện nhập mã hồ sơ thủ tục hành chính, dịch vụ công trực tuyến được trả về lúc nộp hồ sơ thành công => tiếp theo nhập mã bảo mật được hiển thị bên cạnh => nhấn chọn vào mục "Tra cứu" => nhấn chọn "Kiểm tra thông tin thanh toán".

| 🟫 Giới thiệu Thông tin và dị              | ch vụ Thanh       | toán trực tuyến 🛛 Phản ánh kiể | n nghị Thủ tục hành chính   | Hỗ trợ     |
|-------------------------------------------|-------------------|--------------------------------|-----------------------------|------------|
| Cổng Dịch vụ công quốc gia > Thanh toán t | rực tuyến > Thanł | n toán phí/lệ phí dịch vụ công |                             |            |
|                                           |                   |                                |                             |            |
| Tra cứu theo mã hồ sơ                     |                   |                                |                             |            |
| Mã hồ sơ *                                |                   | Mã bảo mật *                   |                             |            |
| 000.00.09.H02-211015-0002                 |                   | Nhập mã bảo mật <b>g</b>       | dbcl C                      | Tra cứu    |
|                                           |                   |                                |                             |            |
| Tên hồ sơ                                 | Trạng thái        | Mã HS                          | Đơn vị thực hiện            | Ngày nộp   |
| Đóng cửa mỏ khoáng sản (cấp tỉnh)         | Đang xử lý        | 000.00.09.H02-211015-0002      | Sở Tài nguyên và Môi trường | 15/10/2021 |
|                                           |                   |                                |                             |            |

**Bước 4:** Công dân nhấn chọn nút "Tiếp tục thanh tóan" => điền thông tin người thanh toán => chọn nút "Thanh toán"

| Két nối, cung cấp thông                                              | Mã hồ sơ:                              | Thông tin thanh toán                                         | ×             | Q               | ĐOÀN VĂN TÀI 🗸 |  |
|----------------------------------------------------------------------|----------------------------------------|--------------------------------------------------------------|---------------|-----------------|----------------|--|
| Giới thiệu Thông tin v<br>Cổng Dịch vụ công quốc gia > Thanh tự      | Tên dịch vụ công:<br>Trạng thái hồ sơ: | Đóng cửa mỏ khoáng sản<br>Yêu cầu thanh toán phí, lệ phí DVC |               | c hành chính    | Hỗ trợ         |  |
| Tra cứu theo mã hổ sơ                                                | Loại phí                               | Số tiền                                                      |               |                 |                |  |
| Mã hổ sơ *                                                           |                                        | Nhập mã bảo mật g đ                                          | 1001          | C               | Tra cứu        |  |
| Tên hồ sơ                                                            | Trạng thái                             | Mã HS                                                        | Đơn vị thực h | iện             | Ngày nộp       |  |
| Đóng cửa mỏ khoảng sản (cấp tỉnh)<br>🗸 Kiểm tra thông tin thanh toán | Đang xử lý                             | 000.00.09.H02-211015-0002                                    | Sở Tài nguyên | ı và Môi trường | 15/10/2021     |  |

| Kết nối, cun               | Thô                     | ing tin ngu  | ười thanh toái   | n ×                     | O ĐOÀN      | VĂN TÀI M |
|----------------------------|-------------------------|--------------|------------------|-------------------------|-------------|-----------|
| CIALANIA TH                | Họ tên người nộp tiền * |              | CMND/CCCD (MS    | T với doanh nghiệp) *   | (.). 118 A. |           |
| Giới thiệu Tr              | ĐOÀN VĂN TÀI            |              | 122189265        |                         | iinn Ho tro | )         |
| Cổng Dịch vụ công quốc gia | Tỉnh/Thành phố *        |              | Quận/Huyện *     |                         | and free    |           |
| Tra cứu theo mã hổ sơ      | Chọn Tỉnh/ Thành phố    | •            |                  | ¥                       |             |           |
|                            | Phường/Xã *             |              | Số nhà/Đường/Xór | m                       | 100-        |           |
| Mã hổ sơ *                 |                         |              | Nhập địa chỉ     |                         | 78).        |           |
| 000.00.09.H02-21101        | ·                       |              |                  | -                       | Tra         | cứu       |
|                            |                         | Bỏ qua       | Thanh toán       |                         |             |           |
| Tên hồ sơ                  | Irạng thái              | Ma HS        |                  | Đơn vị thực hiện        | Ngà         | y nộp     |
| Đóng cửa mỏ khoáng sản (c  | ấp tỉnh) Đang xử lý     | 000.00.09.H0 | 2-211015-0002    | Sở Tài nguyên và Môi ti | rường 15/1  | .0/2021   |
|                            | h taán                  |              |                  |                         |             |           |

**Bước 5:** Hệ thống sẽ hiển thị danh sách ngân hàng, trung gian thanh toán, ví điện tử để công dân lựa chọn phương thức thanh toán. Sau khi chọn phương thức thanh toán, công dân thực hiện nhấn chọn nút "THANH TOÁN"

| Chọn ngân hàng                              | g           |                 |                                     | 🖺 Thông tin đơn hàng                                                          |
|---------------------------------------------|-------------|-----------------|-------------------------------------|-------------------------------------------------------------------------------|
| Vietcombank                                 |             |                 | Các ngắn hàng khác<br>qua 💕 VNPTPay | Đơn hàng<br>Thanh toan phi, lẹ phi cho ho<br>so 000.00.16.H02-201211-<br>0006 |
| Tất cả thẻ ngôn hòng & vi<br>Sngân Lượng.vn | HETPAY      | Payoo<br>visa 📾 |                                     | Nhà cung cấp<br>Cổng DVC Bắc Giang                                            |
|                                             |             |                 |                                     | Phí giao dịch<br>0 VND                                                        |
| 📑 Chọn ví điện tử                           |             |                 |                                     | Giá trị thanh toán:                                                           |
|                                             | mo          |                 |                                     | 1.000 VND                                                                     |
|                                             | TABLE PREMY |                 |                                     | THANH TOÁN                                                                    |

Sau khi thanh toán thành công qua ngân hàng/Ví điện tử, hệ thống sẽ gửi thông báo, công dân có thể in biên lai thanh toán bằng cách bấm vào nút 'Tải biên lai':

![](_page_21_Picture_3.jpeg)

22

# Biên lai thanh toán như sau:

| ≡ | 1635739437591.pdf |    | 1 / 1   - 90                                                                                              | » +   🗊                                   |                                                                          |                                                                                                    | Ŧ | <del>a</del> : |
|---|-------------------|----|----------------------------------------------------------------------------------------------------|-------------------------------------------|--------------------------------------------------------------------------|----------------------------------------------------------------------------------------------------|---|----------------|
|   |                   |    | KBNN/NH                                                                                                   | ùy nhiệm thu <mark>/TGTT</mark>           | 0)                                                                       | Nội dung theo Milu số 03c<br>NĐI 1/2020/NĐ-CP<br>Ký hiệu: C1-10/NS                                                                                                    |   |                |
|   |                   | вп | EN LAI THU THUE, PHI,<br>(Áp dụng đối với trường h                                                        | LB PHI VA THU Pl<br>op in từ chương trình | HẠT VI PHẠM HANH CHIN<br>h ứng dụng thu ngân sách nhà                    | H         Sô Seri: 18001472261           nước)         Số biên lai: MMO-2021                                                                                                    |   |                |
|   | 1                 |    | Thu phạt                                                                                                  | Nội dung phạt                             | 1                                                                        | <ul> <li>- Company State</li> <li>- Company State</li> <li>- C</li></ul> |   |                |
|   |                   |    | Thu phi, lệ phi                                                                                           | Tên loại phi, lệ phí                      | : Cấp giấy chứng nhận cơ sự<br>thủy sản đối với cơ sở có r<br>chứng nhận | ở an toàn dịch bệnh động vật<br>nhu cầu bố sung nội đung                                                                                                    |   |                |
|   |                   | N  | Người nộp: Vũ Thị Phúc                                                                                    |                                           | MST/Số CMND/HC:                                                          |                                                                                                    |   |                |
|   |                   | E  | Địa chi:                                                                                                  |                                           |                                                                          |                                                                                                    |   |                |
|   |                   |    | Quận/Huyện: Huyện Ba Vi                                                                                   | 000 00 00 1802 2111                       | Tinh: Thành phố Hà Nội                                                   |                                                                                                    |   |                |
|   |                   |    | Theo Quyet dinn/Thong bao sc                                                                              | 000.00.08.1102-2111                       | của Sở Nông nghiên và Phát triể                                          | n nông thôn                                                                                                    |   |                |
|   |                   | E  | Don vị nhận tiền: So Nong ngh                                                                             | iep va PTNT                               | can be riving inginity in that are                                       | in nong mon                                                                                                    |   |                |
|   |                   |    | STT Nội dung                                                                                              | các khoản nộp NS/M                        | ĩ định danh hồ sơ (ID)                                                   | Số tiền(VNĐ)                                                                                                    |   |                |
|   |                   | -  | 1 Thanh toan phi :                                                                                        | 75                                        |                                                                          | 1,000                                                                                                    |   |                |
|   |                   |    | 2 202 2                                                                                                   | Tổng cộng                                 |                                                                          | 1,000                                                                                                    |   |                |
|   |                   | 7  | Tổng số tiền ghi bằng chữ: 1                                                                              | Một ngàn đồng                             |                                                                          |                                                                                                    |   |                |
|   |                   | Ī  | NGƯỜI NÔI                                                                                                 | PTIÈN                                     | CÔNG TY CP DV DI                                                         | ĐÔNG TRƯC TUYẾN                                                                                                    |   |                |
|   |                   |    | Ngày 01 tháng 1                                                                                           | năm 2021                                  | Ngày 01 thán                                                             | ng 11 năm 2021                                                                                                    |   |                |
|   |                   |    |                                                                                                    |                                           | Ký bởi: CÔNG TY CP DV                                                    | V DI ĐỘNG TRỰC TUYẾN                                                                                                    |   |                |
|   |                   |    | <nộp td="" tiền="" đ<=""><td>iện từ&gt;</td><td>Ký ngày: 01/11/2021</td><td></td><td></td><td></td></nộp> | iện từ>                                   | Ký ngày: 01/11/2021                                                      |                                                                                                    |   |                |
|   |                   | 4  | Ghi ahá: Chúng từ này sử dụng trong t                                                                     | traing hop the phat VPHC;                 | thu phi, lệ phi vào tái khoản phi, lệ phí c                              | bở nộp NS của tổ chức thu phi, lệ phi                                                                                                    |   |                |
|   |                   |    | <sup>(1)</sup> Tổ chức cung ứng dịch vụ trung gia                                                         | n thanh toán                              |                                                                          |                                                                                                    |   |                |